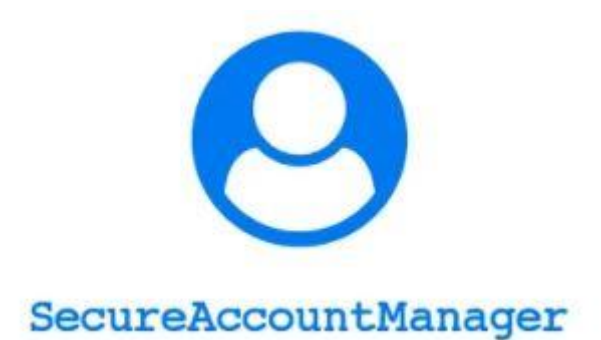

# SECURE ACCOUNT MANAGER ENGLISH GUIDE

With this app you can save your passwords safely with a database protected by a double encryption key.

You can save your passwords by setting a label (name) to remember which password it refers to, search for it, copy its contents if you need to paste it into a web page on your smartphone.

If you need it, you can export all your passwords in csv format or import your own archive within the app.

### FIRST ACCESS AND PASSWORD SETTIING

Only in the first access you must choose the password of access which you will always use unless it is changed by the internal menu.

# LEFT MENU ..... 🗟 📅 😽 ⓒ ≱□≹60% □ 11:45 Secure Account Manager er eliminare. Menù 1 A Elenco Account 2 Nuovo account d: \*\*\*\*\* 3 : Modifica Password Accesso rd: \*\*\* 4 C Verifica aggiornamenti 5 CSV Import/Export 6 ? Help & info ord: \*\*\*\*\* ÷ Esci $\triangleleft$

Below is a list of the functions of the side menu

- 1) List Account : you can see all your accounts (this is he home of app)
- 2) New account: here you can create adn save new account

- 3) Change password of app access: here you can change the password that is asked to you when accessing the app
- 4) Check for updates: Check for app updates
- 5) Import/Export: import or export your archive into csv file
- 6) Help & info: all information on secure account manager app
- 7) Esci: Exit the application

## LIST ACCOUNT

| all all 🗟 K/s ◀                                                 | ⓒ ፤□፤60% ■ਾ 11:45 |  |
|-----------------------------------------------------------------|-------------------|--|
| ■ Secure Account Manager<br>Proteggi le tue password!           |                   |  |
| Elenco Account                                                  | Q CERCA           |  |
| Tocca per visualizzare. Tieni premuto un account per eliminate. |                   |  |
| Nome:                                                           |                   |  |
| Login: Passw                                                    | ord: ****         |  |
| Nome:                                                           |                   |  |
| Login:                                                          | Password: *****   |  |
| Nome:                                                           |                   |  |
| Login:                                                          | Password: *****   |  |
| Nome:                                                           |                   |  |
| Login:                                                          | Password: *****   |  |
| Nome: Facebook                                                  |                   |  |
| Login:                                                          | Password: *****   |  |
| Nome: Dropbox                                                   |                   |  |
| Login: Password                                                 | : ****            |  |
| Nome:                                                           |                   |  |
| Login:                                                          |                   |  |
| Password:                                                       |                   |  |

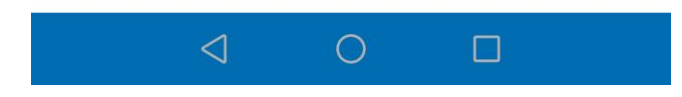

In this section you can see all list of your account and you can scroll to search your password or you can search by cliccking the button into red circle. The search will be done through the name of your account saved in the archive and you will have the results in the box below.

| ho.<br>PosteMobile Juli Juli 🗟 1,1 |                | ⓒ ≱◘≇60% ■⊐⊧11:45 |
|------------------------------------|----------------|-------------------|
| 😑 Secure Account Manager           |                |                   |
| Proteggi le tue password!          |                |                   |
| Ricerca account                    |                |                   |
| Inserisci il nome acco             | unt da cercare | 2                 |
| Nome:                              |                |                   |
|                                    |                |                   |
|                                    |                | Q CERCA           |
|                                    |                |                   |
|                                    |                |                   |
|                                    |                |                   |
|                                    |                |                   |
|                                    |                |                   |
|                                    |                |                   |
|                                    |                |                   |
|                                    |                |                   |
|                                    |                |                   |
|                                    |                |                   |
|                                    |                | × CHIUDI          |
| 4                                  | 0              |                   |

In the account list you can make a single click on the account to be displayed in clear text (the data will appear below), or you can press and hold on an account to delete it from the archive.

## NEW ACCOUNT

| ho.<br>PosteMobile                                  | all all 🗟 1,7<br>K/s | ☺ ៛□ੇŧ60% □□ ፡ 11:45 |
|-----------------------------------------------------|----------------------|----------------------|
| Secure Account Manager<br>Proteggi le tue password! |                      |                      |
|                                                     |                      |                      |

### Aggiungi Account

Puoi inserire un numero di account illimitati

Nome:

Login:

Password:

🖹 SALVA

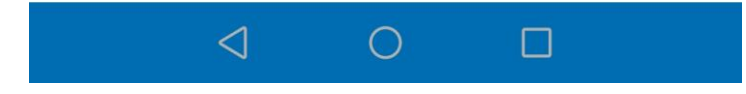

Here you can insert new account into your archive.

- 1) Nome : is the name of your passsword, for example if you want to save your gmail credential , you can write "GMAIL"
- 2) Login: is the login of your credential (for example your\_mail @gmail.com)
- 3) Password: the password of your account

# CHANGE PASSWORD OF APP ACCESS

| ho.<br>PosteMobileIIIIII 🗟 8/s                                                       | ⓒ ፤□፤ 60% □□ 11:45 |  |
|--------------------------------------------------------------------------------------|--------------------|--|
| Secure Account Manager<br>Proteggi le tue password!                                  |                    |  |
| Modifica Password di accesso<br>Inserisci la vecchia e la nuova password, poi salva. |                    |  |
| Vecchia password:                                                                    |                    |  |
| Nuova password:                                                                      |                    |  |
| Riscrivi nuova<br>password:                                                          |                    |  |
|                                                                                      | 🖺 SALVA            |  |
|                                                                                      |                    |  |
|                                                                                      |                    |  |
|                                                                                      |                    |  |
|                                                                                      |                    |  |
|                                                                                      |                    |  |
|                                                                                      |                    |  |

Here you can change the access password. In the first line text you must insert the old password .

In the second input text you can insert the new password , and rewrite it in the third input text.

#### CHECK FOR UPDATES

In this section you can verify if exist new updates of app.

#### IMPORT/EXPORT

Here you can import your private archive or export the archive of secure account manager.

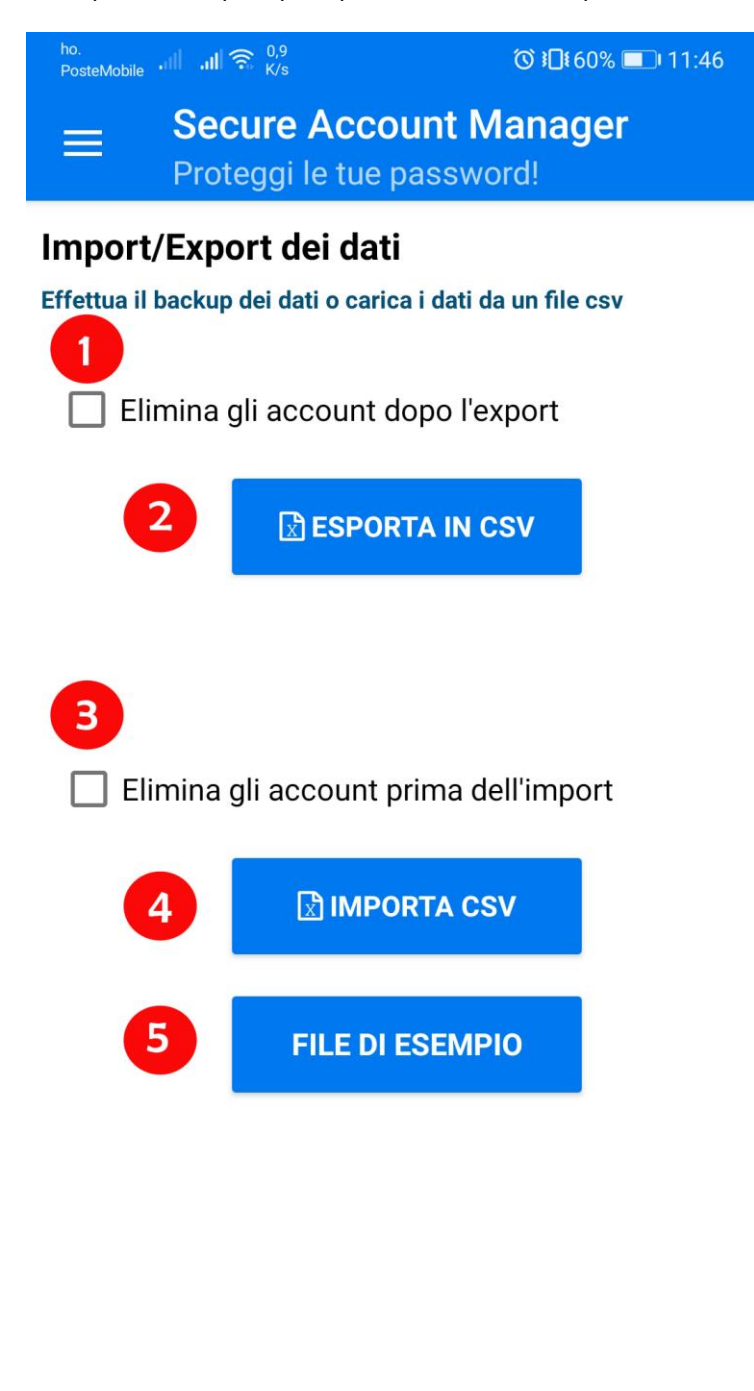

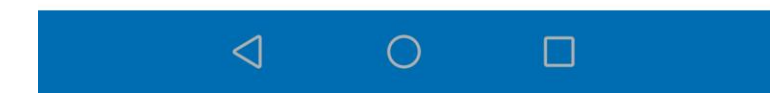

- 1) If you check this flag, when you click the "Export into csv" (2), the app delete all archive after export.
- 2) Thi button start to export into csv
- 3) If you check this flag the app delete all account into app before the import
- 4) This button start to import the csv flag
- 5) With this button you can download the example file that the system accept to import the archive

## HELP & INFO

In this section you can see the information to use the application.

## EXIT

If you click , exit the application.